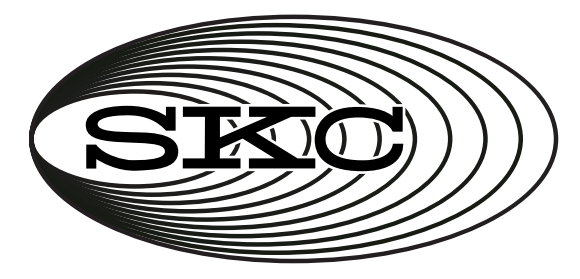

# Operating Instructions Leland Legacy

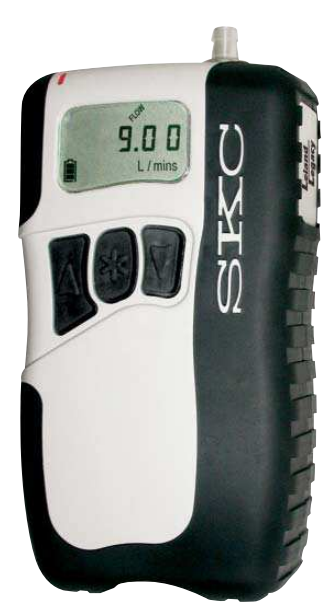

SKC Inc. 863 Valley View Road Eighty Four, PA 15330

Form 40075 Rev 1407

# Leland Legacy Quick Guide

### Terms »

#### Star button \*

· Scrolls through run time data and Setup options

#### Up and down arrow buttons

· Toggle between display choices and increase or decrease sampling parameters in Setup

#### **Button sequence**

- = press buttons individually
- $[\blacktriangle \nabla]$  = press simultaneously
- ★▲▼ = security code, always press in sequence

#### Security code **\***▲▼\*

· Prevents unauthorized changes to the pump's sampling program

### **Programming Sequences** »

- To activate pump (e.g., to change pump from Sleep to Hold): Press any button.
- To change pump from Hold to Run or Run to Hold: Press [▲▼].
- To reset accumulated data: Press [▲▼], then \*★▼\*. Press \*\* until *CLr* displays then press [▲▼]; press \*\* until *End* displays then press [▲▼].
- To set pump flow rate:
   Press [▲▼], then \* ▲▼\*. Flow rate and SET flash. Press ▲ or ▼ to change flow rate. Press \* until End appears then press [▲▼] to save setting and place pump in Hold.
- To calibrate flow rate with standard calibrator: Press [▲▼], then \* ▲▼\*. Flow rate and SET flash. Press ▲ or ▼ to change flow rate. Press \* once. *ADJ* displays. Press ▲ or ▼ until desired flow rate is indicated on calibrator. When finished, press \* until *End* displays then press [▲▼] to save new setting and place pump in *Hold. For CalChek Calibration, see operating instructions.*
- To change temperature scale from F to C or C to F: Press [▲▼], then \*▲▼\*. Press \*\* until temperature displays. Press ▲ or ▼ to switch units; press \*\* until End displays then press [▲▼] to save new setting.
- To change atmospheric pressure scale (mm, mb, In):
   Press [▲▼], then \*▲▼\*. Press \* until pressure displays then press ▲ or ▼ to switch units; press \* until End displays then press [▲▼] to save new setting.
- To change time scale (12 Hr/24 Hr/Dela): Press [▲▼], then \*▲▼\*. Press \*\* until 12 Hr, 24 Hr, or Dela displays then press ▲ or ▼ to switch units; press \*\* until End displays then press [▲▼] to save new setting. To set delayed start (Dela), see operating instructions.
- To change clock:

Press  $[ \blacktriangle V ]$ , then  $* \blacktriangle V *$ . Press \* until clock displays then press  $\blacktriangle$  or V to change flashing hour; press \* to move to minutes and  $\blacktriangle$  or V to change setting. Press \* until *End* displays then press  $[ \blacktriangle V ]$  to save new setting.

• To change the sampling time function:

Press [▲▼], then \*▲▼\*. Press \* until *ST L/min* displays then press ▲ to change flashing digit; press \* until *End* displays then press [▲▼] to save new setting. To delete, follow above steps and press ▼ until 0 appears. Exit Setup.

Note: When in Setup, choosing Esc instead of End will exit Setup without saving new settings.

SKC Inc., 863 Valley View Road, Eighty Four, PA 15330 • www.skcinc.com

# **Table of Contents**

| Description1                                                    |
|-----------------------------------------------------------------|
| Performance Profile                                             |
| Battery Charging                                                |
| Charging the Battery 4                                          |
| Reading the Charging Status LED on the Single Charger           |
| Determining Pump Battery Status 5                               |
| Low Battery Fault5                                              |
| Pump Setup                                                      |
| Keypad Basics                                                   |
| Turning the Pump On/Off6                                        |
| Entering and Navigating Setup6                                  |
| Setup Options6                                                  |
| Resetting Run Time Data                                         |
| Setting a Sampling Time8                                        |
| Setting a DataTrac Program8                                     |
| Setting a Delayed Start9                                        |
| Setting Pump Flow Rate10                                        |
| Calibration                                                     |
| Verifying Flow Rate Using a Primary Standard Calibrator         |
| Verifying Flow Rate Using CalChek Automatic Calibration Feature |
| Sampling17                                                      |
| Sampling 17                                                     |
| Scrolling Through Data17                                        |
| Resetting Run Time Data17                                       |
| Deleting a DataTrac Program or Delayed Start18                  |
| Deleting a Sampling Time                                        |
| Flow Fault                                                      |
| Volume Display                                                  |
| Battery Replacement 19                                          |
| Removing and Replacing the Battery Pack19                       |
| Programming the Pump Using a PC 20                              |
| Optional Accessories                                            |
| Warranty 22                                                     |

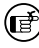

Indicates a reminder or note

Indicates a warning or caution

The Leland Legacy<sup>®</sup> dual diaphragm sample pump is designed specifically to provide constant airflows from 5 to 15 L/min with minimum power requirements and low noise. Diaphragm and valve design minimizes power requirements and reduces noise. Incoming and outgoing airflow is pulsation dampened. The lightweight Leland Legacy is housed in a thermoplastic material for strength and features an overmolding of soft rubber that protects against damage and reduces noise. Powered by a rechargeable Li-Ion battery pack, the Leland Legacy provides 24-hour run times at 10 L/min and 12 inches water back pressure. The pump's patented internal flow sensor measures flow directly and acts as a secondary standard, constantly maintaining the set flow rate. Built-in sensors automatically correct flow for variations in temperature and atmospheric pressure. Advanced programming features are available when used with a PC and DataTrac<sup>®</sup> for Leland Legacy Software. The performance of the Leland Legacy pump with the Sioutas Impactor has been verified through EPA-ETV.

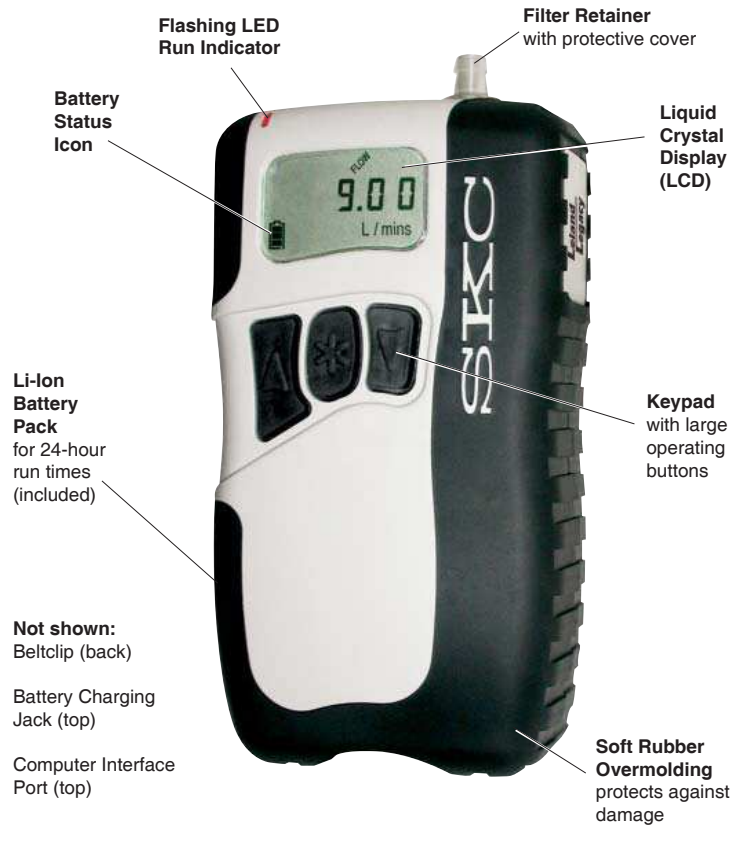

Leland Legacy Sample Pump

Flow

| Flow Range:          | 5 to 15 L/min                                                                                                    |
|----------------------|----------------------------------------------------------------------------------------------------|
| Flow Control System: | Closed loop with patented* internal flow sensor                                                                                   |
| Compensation Range:  | 15 L/min at 5 inches water back pressure<br>10 L/min at 12 inches water back pressure<br>5 L/min at 20 inches water back pressure |

Typical Back Pressure of Sampling Media (inches water)

| Flov                | v Rate (L/min)                                                |                                                                                                    | 5.0                                | 8.0                                         | 10.0                                         | 12.0                                       | 15.0                                       |                                                                              |
|---------------------|---------------------------------------------------------------|----------------------------------------------------------------------------------------------------|------------------------------------|---------------------------------------------|----------------------------------------------|--------------------------------------------|--------------------------------------------|------------------------------------------------------------------------------|
| Filte               | er/Pore Size (µm)                                             |                                                                                                    |                                    |                                             |                                              |                                            |                                            |                                                                              |
| 37-n                | nm MCE/0.8                                                    |                                                                                                    | 11                                 | 18                                          | 22                                           | 28                                         | 36                                         |                                                                              |
| 37-n                | nm PVC/5.0                                                    |                                                                                                    | 4                                  | 7                                           | 9                                            | 11                                         | 15                                         |                                                                              |
| Compare             | the information in this table to                              | o pump coi                                                                                                    | mpens                              | ation rang                                  | e to deter                                   | mine app                                   | ropriate a                                 | pplications.                                                                 |
| Accura              | acy:                                                          | Flow R                                                                                                    | ate: :                             | ⊧ 5% of                                     | set-poir                                     | it after c                                 | alibratio                                  | on to desired flow                                                           |
|                     |                                                               | Timing                                                                                                    | <b>:</b> 1 m                       | in/montl                                    | h at 25 (                                    | 0                                          |                                            |                                                                              |
|                     |                                                               | Atmos                                                                                                    | pheri                              | c Press                                     | sure: ± (                                    | ).3 in Hợ                                  | g                                          |                                                                              |
| Flow F              | ault:                                                         | If the pump is unable to compensate for > 15 seconds due<br>to excessive back pressure, a flow fault icon displays and<br>flashes, the pump enters Hold mode, and the pump retains<br>historical data. Auto-restart is attempted every 20 seconds<br>up to 10 times. Adjustable with DataTrac for Leland Legacy<br>Software. See pages 18 and 20.                        |                                    |                                             |                                              |                                            |                                            |                                                                              |
| Flow C              | control:                                                      | An internal isothermal flow sensor measures flow directly<br>and continuously. Sensor readings are used in a flow<br>monitoring algorithm to maintain calibrated volumetric flow.<br>In addition, built-in atmospheric temperature and pressure<br>sensors provide readings to correct volumetric flow for<br>these parameters when they vary from point of calibration. |                                    |                                             |                                              |                                            |                                            |                                                                              |
| Tubing              | J:                                                            | Require                                                                                                    | es 3/8                             | B-inch I                                    | D tubin                                      | g                                          |                                            |                                                                              |
| Operation<br>Displa | y:                                                            | LCD dia<br>level,<br>pressu<br>and rur                                                                                                    | splay<br>flow<br>re, tin<br>n as v | s pump<br>rate, v<br>ne of da<br>well as s  | serial n<br>volume<br>ay, run ti<br>Setup ir | umber,<br>, temp<br>me, an                 | pumps<br>eraturo<br>d pump<br>ion.         | software revision<br>e, atmospheric<br>status, i.e., Hold                    |
| Volum               | e Display:                                                    | Contine<br>multipli<br>99,999<br>an O_F                                                                                                    | ually<br>ied by<br>liters<br>-LO E | updated<br>/ sampl<br>s, the pu<br>Error wi | d, base<br>ling time<br>ump wil<br>II appea  | d on co<br>e. Wher<br>I contin<br>ar on th | rrected<br>n volum<br>ue to ru<br>e LCD.   | flow rate<br>le exceeds<br>in normally but                                   |
| Time D              | )isplay:                                                      | Time o<br>with AM                                                                                                    | f day<br>1 ano                     | in hour<br>PM in                            | rs and r<br>dicators                         | ninutes<br>s                               | (12 or )                                   | 24-hour clock)                                                               |
| Timer               | Display Range:                                                | 1 to 99<br>69 day                                                                                                    | ,999<br>s, the                     | minute:<br>timer d                          | s (69 da<br>display                          | ays). If t<br>rolls ov                     | he run<br>er.                              | time exceeds                                                                 |
| Operat              | ing Temp. Range:                                              | 32 to 1                                                                                                    | 13 F                               | (0 to 45                                    | 5 C)                                         |                                            |                                            |                                                                              |
|                     | <i>Protect sample pump from weather when in use outdoors.</i> |                                                                                                    |                                    |                                             |                                              |                                            |                                            |                                                                              |
| Altitud             | e:                                                            | The pu<br>sampli<br>the atn<br>at leas                                                                                                    | mp c<br>ng fo<br>nospl<br>t 750    | an appl<br>r weath<br>neric pr<br>0 feet a  | ly corre<br>er-relat<br>essure<br>above a    | ction to<br>ed or a<br>establis<br>nd 500  | volume<br>Ititude v<br>shed at<br>0 feet b | etric flow during<br>variations from<br>calibration up to<br>elow sea level. |
| Operat              | ing Humidity:                                                 | 0 to 95                                                                                                    | % no                               | n-cond                                      | ensing                                       |                                            |                                            |                                                                              |

| Typical Run Time:†                                                                                                    | <ul> <li>Sioutas Impactor (approx. 13 in water bp): 24 hrs at 9 L/min</li> <li>PEM with 37-mm, 2.0-µm PTFE filter 225-1709<sup>‡</sup>: 24 hrs at 10 L/min</li> <li>Low-volume PUF Tube: 24 hrs at 5 L/min</li> <li>DPS Sampler (PM2.5 or PM10): 24 hrs at 10 L/min</li> <li>8 L/min Respirable PPI: 24 hrs at 8 L/min</li> <li>For extended run times, the pump may be operated while attached to the approved charger.</li> </ul> |
|----------------------------------------------------------------------------------------------------|----------------------------------------------------------------------------------------------------|
| Noise Level:                                                                                                    | 62.5 dBA - pump without case<br>52 dBA - pump housed in noise-reducing case (optional<br>accessory Cat. No. 224-89, see page 21)                                                                                                    |
|                                                                                                    | Measured 3-ft (1-m) distance from pump operating at<br>10 L/min and 12 inches water back pressure                                                                                                    |
| User-adjustable Values:                                                                                                  | Sample run time, calibration, clock display, flow rate,<br>time of day, delayed start, and temperature and<br>atmospheric pressure display                                                                                                    |
| Recorded Values:                                                                                                    | Start date and time, stop date and time, total sample<br>time, flow rate, sample volume, temperature,<br>atmospheric pressure, and pump mode transitions                                                                                                    |
| Adjustable Logging<br>Interval:                                                                                          | Records pump history from 3 seconds (15.4 min of data)<br>up to 8 hours (over 102 days of data) depending on setting.<br><i>Option available when using DataTrac Software</i> .                                                                                                    |
| Power                                                                                                    |                                                                                                    |
| Power Supply:                                                                                                    | <ul> <li>Battery: Removable, rechargeable lithium-ion (Li-Ion),<br/>7.4 V, 12-Ah capacity, 88.8 Wh</li> <li>Charger/AC adapter: Input voltage 100 to 240 V AC</li> </ul>                                                                                                    |
| <b>Battery Recharge Time:</b><br>(with SKC-approved chargers;<br>varies with battery capacity and<br>level of discharge) | 15 hrs                                                                                                    |
| Charging Temp. Range:                                                                                                    | 32 to 113 F (0 to 45 C)                                                                                                    |
| Storage Temp. Range:                                                                                                    | -4 to 95 F (-20 to 35 C)                                                                                                    |
| Physical                                                                                                    |                                                                                                    |
| Size:                                                                                                    | 8 x 3.9 x 2.6 in (20 x 10 x 7 cm)                                                                                                    |
| Weight:                                                                                                    | 36 oz (1 kg)                                                                                                    |
| Case:                                                                                                    | Thermoplastic with soft rubber overmolding                                                                                                    |
| RFI/EMI Shielding                                                                                                    | CE marked                                                                                                    |
| Approvals:                                                                                                    | Leland Legacy with Sioutas Impactor performance has been verified by EPA-ETV.                                                                                                    |

\* U.S. Patent No. 5,892,160

† Results when tested with a new pump and new fully charged battery. Pump performance may vary.

‡ Back pressure on PTFE filters can vary within the same lot. PTFE filter Cat. No. 225-1709 contains a

PMP support ring with a maximum operating temperature of 464 F (240 C).

Cautions:

· Use only SKC-approved parts to ensure reliable performance and to maintain any warranty.

· Failure to follow warnings and cautions voids any warranty.

# **Charging the Battery**

Completely charge the battery pack before operating the pump. It may be necessary to charge the battery a few times before maximum capacity is achieved. *Shown with single charger (Cat. No. 223-241). A five-station charger is available; see Optional Accessories on page 21. Follow charger instructions.* For a complete charge, ensure the pump is **not** running during charging.

- Use of a non-approved charger may damage the battery and pump and VOIDS ANY WARRANTY.
- Using a repaired or rebuilt battery pack VOIDS ANY WARRANTY.
- Do not charge or operate pump with or without the charger in hazardous locations.
- Ensure proper orientation of charging cable before plugging it into the charging jack. Improper orientation/contact will short circuit the battery and VOID ANY WARRANTY.
- Short circuiting the battery pack will render it immediately inoperative.
- · Failure to follow warnings and cautions voids any warranty.
- 1. Insert the plug on the charging unit into the battery charging jack on top of the pump (underneath the protective cover).
- 2. Insert the plug on the power supply into the jack on the charging unit.
- 3. Slide the appropriate wall plug into the power supply and plug the power supply into a wall outlet. The battery will recharge in approximately 15 hours.

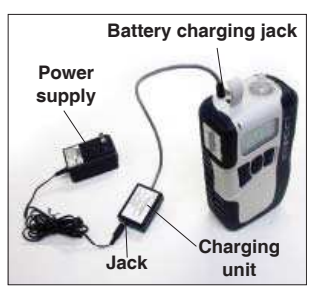

Leland Legacy charging train with single charger

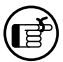

After charging the battery pack, it is good practice to run the pump for approximately 5 minutes before calibrating. This ensures the battery is in more steady-state conditions and improves the agreement in pre and post-sampling calibrations.

For more information on SKC pump battery packs, go to www.skcinc.com/instructions/1756.pdf.

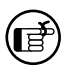

The battery pack may be kept on the SKC-approved charger for an indefinite time.

# Reading the Charging Status LED on the Single Charger

The Li-Ion Charging Unit (Cat. No. P22300) indicates battery charge status via an LED on the unit that blinks in specific patterns. Observe the LED steadily for > 5 seconds to read charge status.

|                         | LED A               | ction             |           | Charge Status             |
|-------------------------|---------------------|-------------------|-----------|---------------------------|
|                         | O<br>*<br>stea      | N<br>¢<br>idy     |           | Charge in progress        |
| ON<br><b>*</b><br>2 sec | OFF<br>O<br>.25 sec | ON<br>**<br>2 sec | (Repeats) | Approximately 80% charged |
| OFF<br>O<br>2 sec       | ON<br>*<br>.25 sec  | OFF<br>O<br>2 sec | (Repeats) | Charge completed          |

Power supply jack

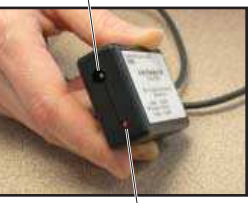

Charge status LED

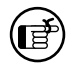

The battery pack may be kept on SKC-approved Li-Ion battery chargers for an indefinite time.

### Caution:

- Use only the SKC-approved charger for this pump. Use of an unapproved charger may damage the battery and pump and VOID ANY WARRANTY.
- Tampering with the battery pack VOIDS ANY WARRANTY.
- Do not charge in hazardous locations.
- Do not operate the pump with or without the charger in hazardous locations.
- Do not open, disassemble, short circuit, crush, incinerate, or expose the battery to fire or temperatures in excess of 212 F (100 C).
- Failure to follow warnings and cautions voids any warranty.

For more information on SKC pump battery packs, go to www.skcinc.com/instructions/1756.pdf.

# **Determining Pump Battery Status**

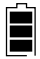

Three bars indicate a full charge (normally appears after charging), approximately 75 to 100%.

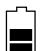

Two bars indicate that the battery is charged enough to operate the pump, approximately 25 to 75%.

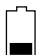

One bar indicates battery charge is low (charge battery), approximately 1 to 25%.

## Low Battery Fault

-' No bars and a flashing outline indicate a Low Battery Fault mode (pump will go into Hold).

## **Keypad Basics**

| *    | Scrolls through run time data and Setup options                     |
|------|---------------------------------------------------------------------|
|      | Increases values such as flow rate                                  |
| ▼    | Decreases values such as flow rate                                  |
| [▲▼] | When pressed simultaneously, displayed item is selected or entered. |
| *▲▼* | Security code that must be pressed in sequence to enter             |

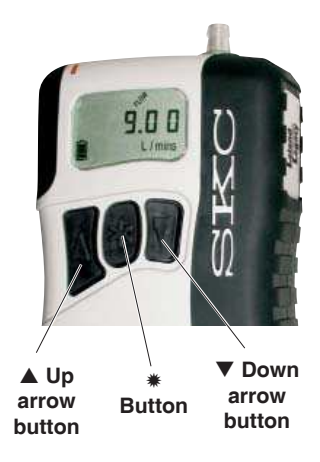

# Turning the Pump On/Off

Setup

- Press any button to turn on the power.
- Press [▲▼] to run the pump or to place a running pump in Hold.
- Manual Off: from Hold, press and hold **\***.
- Auto Off turns off the pump after 5 minutes in Hold.

# **Entering and Navigating Setup**

| Entering:   | Press $[\blacktriangle \nabla]$ , then press the security code |
|-------------|----------------------------------------------------------------|
|             | <b>*</b> ▲ <b>▼*</b> in sequence. Setup should appear          |
|             | briefly on the LCD.                                            |
| Navigating: | Press <b>*</b> to scroll through parameters. Once              |
|             | the LCD shows End, parameters will repeat                      |
|             | until the user exits Setup.                                    |
| Exiting:    | Press <b>*</b> until End appears on the LCD. Press             |
| -           | $[\blacktriangle \nabla]$ . The pump is now in Hold.           |
|             |                                                                |

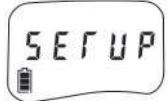

# Setup Options

After entering Setup, go to:

- Flow Set: Press ▲ or ▼ to increase or decrease pump flow rate. Pump will start running. Press \* to move to next parameter.
- ADJ: Used during calibration with primary standard calibrator (not for use with CalChek feature). Press ▲ or ▼ to increase or decrease flow adjustment until desired flow is indicated on calibrator. Press \* until End appears. Press [▲▼] to save new flow and adjustment settings and exit Setup.

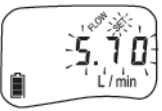

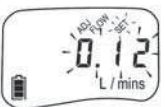

- If changing other parameters, do not press [▲▼] but continue pressing \* after End appears and the remainder of the menu items will appear. Once all changes are entered, press \* until End appears, then press [▲▼] to save new settings and exit Setup. Pressing [▲▼] when Esc appears will exit Setup without saving new settings.
- CALCh: Use for CalChek calibration feature only. Pressing [▲▼] initiates single-point calibration. Pressing ▲ seven times initiates a full calibration. See CalChek Calibration instructions on pages 12 to 16.
- 12 Hr/24 Hr Clock and Delayed Start (factory default is 12 Hr clock): Press ▲ or ▼ to move between standard (12 hour), military (24 hour), and Dela (delayed start). Press \* to select. If Dela (delayed start) is selected, follow instructions on page 9.
- Time of day: Press ▲ or ▼ to increase or decrease flashing hour. Press ★ to move from hours to minutes. Press ▲ or ▼ to increase or decrease flashing minutes. Press ★ to move to next parameter.
- ST (Sampling Time): Allows the user to program a specific run time. Press ▲ or ▼ to increase or decrease the time in minutes (up to 99,999 minutes). Press \* to move to next parameter. See pages 8 and 18 for Setting and Deleting a Sampling Time.
- 7. Temperature (factory default is Celsius): Press ▲ or ▼ to toggle between Fahrenheit (F) and Celsius (C). Press \* to move to next parameter.
- Atmospheric Pressure (factory default is mm): Press ▲ or ▼ to toggle between inches of mercury (In), millibars (mb), and millimeters of mercury (mm). Press \* to move to next parameter.
- 9. **CLr:** Press [▲▼] to reset accumulated run time and volume data to zero (*see Resetting Run Time Data on page 8*).

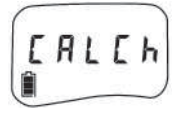

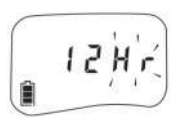

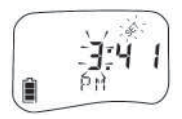

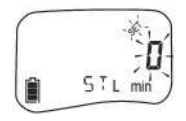

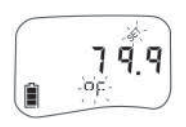

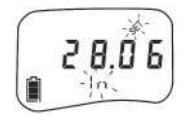

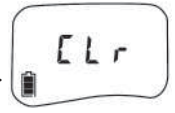

# Pump Setup

- 10. **ESC:** Press **[**▲**V]** to exit Setup without saving new settings.
- 11. End: Press [▲▼] to save new settings and exit Setup.

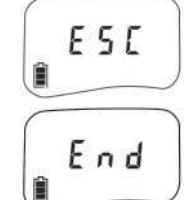

**PrOFF:** Appears only when a program is loaded into pump memory. See DataTrac for Leland Legacy Software Operating Instructions (Form 40085, included on software CD) for setting a program. See page 18 for Deleting a DataTrac Program or Delayed Start.

# **Resetting Run Time Data**

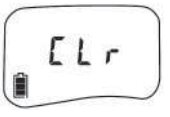

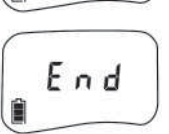

To reset accumulated volume and run time data to zero:

- Press [▲▼], then press the security code \*▲▼\* in sequence. Setup will display briefly.
- 2. Press **\*** until Clr appears, then press [▲▼].
- 3. Press **\*** until End appears, then press [▲▼] to exit Setup. The accumulated data is cleared and the pump is now in Hold.

CLr does not clear previously set sampling time (ST). *See Deleting a Sampling Time on page 18.* 

# Setting a Sampling Time (ST)

Program the Leland Legacy from the integral keypad or a PC using DataTrac software to sample from 1 to 99,999 minutes.

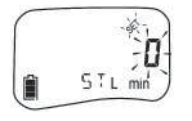

- 1. Press [▲▼], then press the security code **\***▲▼**\*** in sequence. Setup will display briefly.
- 2. Repeatedly press **\*** until ST L/min and a flashing time and Set appear on the display.
- 3. Set the sampling time by pressing ▲ or ▼ to increase or decrease it to the desired time in minutes.
- 4. Press **\*** repeatedly until End appears.
- Press [▲▼] to save the new sampling time and exit Setup.
- Press [▲▼] to begin sampling. The time display will count down in minutes and the pump will go to Hold. The total sampling time will display.
- 7. To delete a set sampling time, see Deleting a Sampling *Time on page 18.*

# Setting a DataTrac Program

See DataTrac for Leland Legacy Software Operating Instructions (included on software CD).

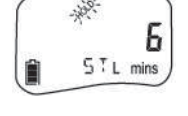

# Setting a Delayed Start

A delayed start can be programmed using the pump keypad or from a PC using DataTrac Software. The following instructions are for keypad only. *See DataTrac for Leland Legacy Operating Instructions (included on software CD) for programming from a PC.* 

When setting the pump for sampling from 1 to 99,999 minutes to begin within the next 12-hour period, follow this procedure:

Press [▲▼], then press the security code \*▲▼\* in sequence. Setup will display briefly.

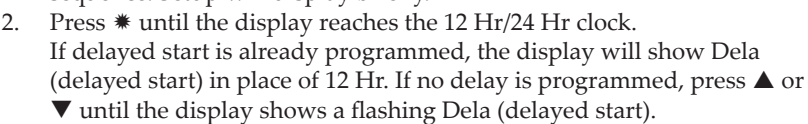

3. Press **\*** until the time of day (flashing hours) displays. Select the hour (time of day) that the pump is to begin sampling (within the next 12 hours) by pressing ▲ or ▼ until the desired hour displays. Press **\*** and the minutes will flash. Press ▲ or ▼ until the desired minutes display.

Ē

The time of day entered will be the next occurrence of this time within the next 12-hour period after the delayed start is entered. There is no a.m. or p.m. designation.

- Press ★ until the ST displays. Press ▲ or ▼ to set the desired run time in minutes. A delayed start cannot be run unless a sampling time (ST) is programmed.
- 5. Press **\*** until End appears.
- 6. Press  $[\blacktriangle \nabla]$  to save settings and exit Setup.
- 7. Prog and a flashing Hold will appear in the upper left corner of the display. The pump is now set for delayed start.

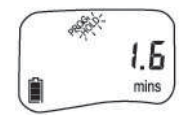

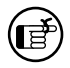

Once a program is set in the pump, the pump cannot be run manually. To return to manual pump operation, let the program run its course or delete the program (*see Deleting a DataTrac Program or Delayed Start on page 18*).

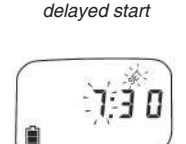

Display for

## **Setting Pump Flow Rate**

- 1. Press  $[\blacktriangle \nabla]$ , then press the security code  $\bigstar \nabla \And$  in sequence.
- The flow rate and Set will flash on the LCD. Press ▲ to increase flow rate. Press ▼ to decrease flow rate. The pump will run while flow is set.
- 3. Once the desired flow rate is displayed, press **\*** until End appears on the display. The pump will stop running.
- 4. Press  $[\blacktriangle \forall]$  to save the new flow rate and exit Setup.

### Flow Rate and Volume Display

- Flow Rate displayed on the pump LCD is the flow to which the pump has been calibrated. To maintain flow as displayed, the pump automatically adjusts flow during sampling for changes in temperature and atmospheric pressure \* that may differ from the temperature and atmospheric pressure present at the time of calibration. The flow rate display does not change from the calibrated flow rate. The pump will fault if it is unable to maintain the calibrated flow rate.
- Volume displayed on the pump LCD is "corrected" in that it is the result of a continual calculation of corrected flow rate multiplied by sample time. Volume does not display after 99,999 liters. See Volume Display on page 18.
  - \* The pump can apply correction to volumetric flow during sampling for weather-related or altitude variations from the atmospheric pressure established at calibration up to at least 7500 feet above and 5000 feet below sea level.

# Verifying Flow Rate Using a Primary Standard Calibrator

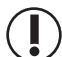

Before use, allow pump to equilibrate after moving it from one temperature extreme to another.

- 1. Ensure the pump has run for 5 minutes before performing calibration.
- 2. Connect the pump inlet to a calibrator with representative media in line (*see photo below*).
- 3. Press [▲▼], then press the security code **\***▲▼**\*** in sequence. The flow rate and Set will flash.
  - Set the flow on the pump display by pressing ▲ or ▼ to increase or decrease flow to the desired rate.

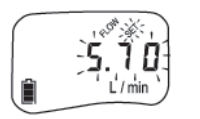

- 5. Press **\***. Adj will appear.
- 6. If the calibrator reads a higher flow rate than the pump is set for,

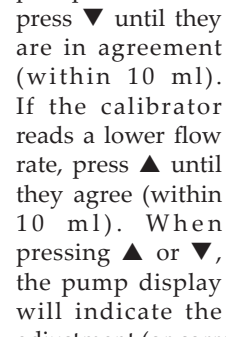

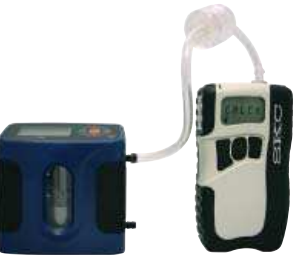

Calibration train with sample medium in line

adjustment (or correction) made in L/min.

- 7. Press **\*** until End appears.
- Press [▲▼] to save new flow rate and Adj and exit Setup. Reset run time data (*see page 8*).

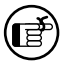

If the pump has been programmed with DataTrac Software and switched to manual operation, a program may remain in pump memory. Prog will display in the upper left corner of the pump display. *See page 18 for Deleting a DataTrac Program or Delayed Start*.

# Verifying Flow Rate Using the CalChek Automatic Calibration Feature

The CalChek automatic calibration feature is available when calibrating a Leland Legacy with a Defender calibrator (Cat. No. 717-510H). A CalChek Communication Cable (Cat. No. 210-502) is required for communication between the pump and the calibrator. Optional DataTrac for Leland Legacy Software can be used to expand the documentation capabilities of this feature. The CalChek feature

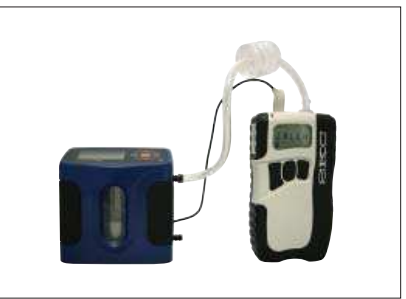

Single-point calibration train with CalChek

provides single-point calibration to set and verify flow at a single point before and after sampling and multiple-point (full) calibration to calibrate flow to a primary standard at multiple flow rates within the pump flow range. Both calibration options bring flow to within  $\pm$  5%.

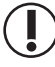

# For optimum accuracy, do not perform single-point or multiple-point calibration until the pump has remained at ambient temperature for several hours.

## Single-point Calibration Using CalChek

The CalChek feature provides correction at a single flow setting and usually takes less than one minute to complete. Use it to set the desired flow rate before sampling and to verify flow after sampling.

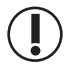

# Before use, allow pump to equilibrate after moving it from one temperature extreme to another.

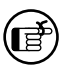

Calibrate with representative sampling media in line.

- 1. Ensure the pump has run for 5 minutes before starting calibration. Leave the pump on.
- 2. Use two pieces of 1/4-inch tubing, one to connect the Defender suction port to the inlet of the representative sample medium and the other to connect the medium outlet to the Leland Legacy pump inlet.
- 3. Select the Defender data port:
  - a. Press and hold the Defender power button to turn on the flowmeter.
  - b. Press the right arrow to highlight **Setup**; press Enter.
  - c. Press the right arrow to highlight **Preferences**; press Enter.
  - d. Press the down arrow to navigate to Data Port.
  - e. Press the left or right arrow to toggle to SKC.
  - f. Press the down arrow to highlight Confirm; press Enter.

- 4. Enter Defender calibration mode:
  - a. Press the right arrow and then the down arrow to highlight **Measure**; press Enter.
  - b. Press the right arrow to highlight **Cont.**; press Enter.
- 5. Attach the female end of the CalChek Communication Cable to the serial port (RS-232) on the back of the Defender calibrator.
- 6. Insert the male end of the CalChek Communication Cable into the data port on the pump.
- Press the security code **\*▲▼**\* in sequence on the pump keypad to enter Setup.
- 8. Set the pump to the desired flow rate.
- 9. Press \* on the pump keypad until CALCh appears on the pump display.

**Note:** If "no" is flashing on the pump LCD, the pump has not equilibrated. Wait until the "no" display disappears before proceeding with calibration.

- 10. Press  $[\blacktriangle \nabla]$  to initiate single-point calibration.
- 11. The Defender calibrator will begin to automatically calibrate the pump. Initial flow measurements are taken without flow from the pump and the pump flow rate is adjusted automatically. The pump will display 1Cal. During calibration, the pump will *briefly* display the flow rates that it is reading from the calibrator.
- 12. When calibration is completed, the Leland Legacy will continue to run. If the calibration was successful, the pump LCD will revert to displaying pump run time as 0.0. If there was failure during the calibration process, an error code of E4[x] will appear (*see CalChek Error Chart on page 16*).

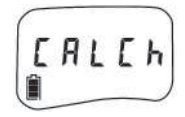

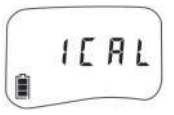

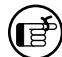

*Note:* To remove a CalChek error code from the LCD, press **\***.

- 13. Place the pump in Hold. Disconnect the pump from the representative sampling medium and the calibrator.
- 14. Allow the pump to go to sleep.
- 15. Place a fresh sampling medium in line and sample when ready.

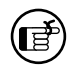

Successful single-point calibration will provide an entry in the pump history that can be viewed using DataTrac for Leland Legacy Software.

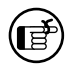

Allow pump to go to Sleep mode to write calibration data to pump history.

### Multiple-point (Full) Calibration Using CalChek

This type of calibration using a Defender calibrator provides flow correction across the complete operating range of the Leland Legacy (5 to 15 L/min) in approximately 4 minutes. The operation calibrates each flow rate to a primary standard. It can also provide a record of calibration for maintenance and quality purposes if DataTrac for Leland Legacy Software is used. SKC recommends that a full calibration be performed during pump maintenance and after non-factory repairs.

Do NOT place sampling media in line for full calibration. Ensure the battery pack is completely charged before starting a full calibration.

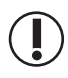

Before use, allow pump to equilibrate after moving it from one temperature extreme to another.

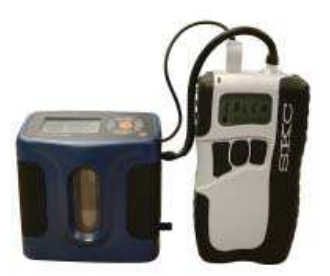

Multiple-point calibration train with CalChek; do not place sample medium in train.

- 1. Use 1/4-inch tubing to connect the Defender suction port to the Leland Legacy pump inlet.
- 2. Follow Steps 1 and 3 through 9 of Single-point CalChek Calibration on pages 12 and 13.
- 3. Verify that the battery icon on the pump display shows at least two bars. If it does not, charge the battery before proceeding.
- Press ▲ on the pump keypad 7 times to place pump in full calibration mode.
- 5. The Defender calibrator will begin to automatically calibrate the pump. Initial flow measurements are taken without flow from the pump and the pump flow rate is adjusted automatically. The pump will display FCAL, CS1, and a brief flow rate. The pump will continue to display CS2, then a flow rate, CS3, then a flow rate, etc. until calibration is completed at all flow rates between 5 and 15 L/min.

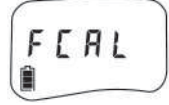

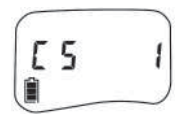

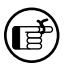

*Note:* CalChek full calibration can be aborted by pressing  $[\blacktriangle V]$ . The pump will go into Hold.

- 6. CCAL will display during Calibration Check mode and will count down to 1. The pump will stop running.
- 7. When calibration is completed, the Leland Legacy will go to Hold. If the calibration was successful, the pump LCD will revert to displaying pump run time as 0.0. If there was failure during the calibration process, an error code of E4[x] will appear (*see CalChek Error Chart on page 16*).

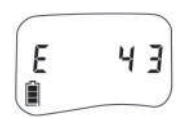

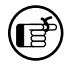

*Note:* To remove a CalChek error code from the LCD, press **\***.

8. Allow the pump to go to Sleep mode to write calibration data to pump memory.

## CalChek Full Calibration Data Requires DataTrac for Leland Legacy Software

Full calibration completely clears pump history, run time parameters, and the DataTrac Scheduler. Full calibration data can be viewed and printed by going to the DataTrac Pump Manager window in DataTrac for Leland Legacy Software and clicking on the View menu. Choose Calibration Info. This will display calibration results, pump serial number, and date of the last full calibration. A button allows this data to be printed. The printed report contains pump version, date printed, and a validation code to perform data verification.

## CalChek Full Calibration Data Verification Requires DataTrac for Leland Legacy Software

To ensure that printed calibration data has not been tampered with, pull down the Tools menu in the Calibration Info window and choose Confirm Validation Code. Enter the data from the printed report, including the validation code. DataTrac Software will indicate whether the information is completely valid or if a parameter has been changed.

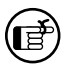

When entering data to confirm the validation number, enter the date in the following format: mmm, dd, yyyy (e.g., Aug 18 2009).

| Error | Problem                                                                                                    | Troubleshooting                                                                                       |
|-------|----------------------------------------------------------------------------------------------------|----------------------------------------------------------------------------------------------------|
| E41   | Correction required too large. A gross<br>mismatch between the flow setting on<br>the pump and the reading generated by<br>the Defender calibrator has occurred. | Perform a full calibration. If this fails,<br>contact SKC Technical Support at<br>skctech@skcinc.com. |
| E48   | Could not get a successful single-point<br>calibration within five flow readings.                                                                                | Try the calibration again. If problem persists, perform a full calibration.                           |

### **Single-point Calibration Errors**

### Multiple-point (Full) Calibration Errors

| Error      | Problem                                                                                                    | Troubleshooting                                                                                                    |
|------------|----------------------------------------------------------------------------------------------------|----------------------------------------------------------------------------------------------------|
| E44        | First flow reading greater than<br>5 L/min. The pump is flowing faster<br>than it should, even though the<br>calibration routine delivered only a<br>very small voltage to the pump. | Check pressure sensor tubing to<br>ensure that it is not pinched or<br>blocked, or contact SKC Technical<br>Support at skctech@skcinc.com. |
| E45        | Pump unable to achieve flow rate of<br>15 L/min possibly due to a blocked inlet<br>filter or flow tube or an air leak inside<br>the pump.                                            | Check pump inlet filter for debris<br>and flow tube for blockage, or<br>contact SKC Technical Support at<br>skctech@skcinc.com.            |
| E46 or E49 | Analysis error in the data (rare).                                                                                                    | Try full calibration again. If problem<br>persists, contact SKC Technical<br>Support at skctech@skcinc.com.                                |
| E47        | Less than two bars appear in the<br>battery icon on the pump display<br>indicating that the battery is too low.<br>There must be at least two bars to<br>begin a full calibration.   | Recharge the battery.                                                                                                    |
|            | At conclusion of full calibration, pump does not verify to within 5%.                                                                                                    | Pump not at ambient conditions for at<br>least 2 hours. Retry calibration after<br>pump has been at ambient conditions<br>for 2 hours.     |
|            |                                                                                                    | Pump not running for 5 minutes prior<br>to calibration. Run pump for 5 minutes<br>and retry calibration.                                   |

### Errors That Can Occur During Both Calibration Modes

| Error | Problem                                                             | Troubleshooting                                                                                                    |
|-------|---------------------------------------------------------------------|----------------------------------------------------------------------------------------------------|
| E42   | Unstable average. There is too much variation in the flow readings. | Try the calibration again. If problem<br>persists, contact SKC Technical<br>Support at skctech@skcinc.com.                                                |
| E43   | Serial time out. The calibrator is not communicating with the pump. | Check adapter connection. If loose or disconnected, connect properly.                                                                                     |
| E4A   | Calibration has been initiated before pump has equilibrated.        | Press <b>*</b> . Allow pump to run until "no"<br>disappears from display. If problem<br>persists, contact SKC Technical<br>Support at skctech@skcinc.com. |

# Sampling

# Sampling

1. Following setup and calibration, replace representative sampling medium with a new unexposed sampling medium.

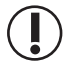

# Protect sample pump from weather when in use outdoors.

- 2. To begin sampling, press [▲▼] to run the pump. Record the start time.
- 3. Sample for the time specified in the method used.
- To stop sampling, press [▲▼] to place the pump in Hold. Record the stop time.
- When sampling is complete, pump data is retained in memory for recovery. Data can be viewed on the LCD by using the \* button to scroll through it.

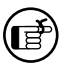

If the pump has been programmed with a PC, Prog will display in the upper left corner of the pump display. The pump will not operate manually. To restore manual operation, delete the program. *See Deleting a DataTrac Program or Delayed Start on page 18.* 

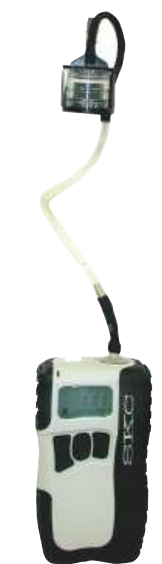

Leland Legacy pump with filter cassette in holder

# Scrolling Through Data

Repeatedly press **\*** to view run time or sample time (ST)\*, sample volume, flow rate, temperature, atmospheric pressure, and time of day.

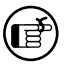

\* If the pump is started and stopped manually, the pump LCD will count up run time and display cumulative run time at the end of sampling. If a sampling time (ST) has been programmed, the pump will count down from the set time to zero, then display completed sampling time (ST).

# **Resetting Run Time Data**

To reset accumulated volume and run time data to zero:

- 1. Press [▲▼], then press the security code **\***▲▼**\*** in sequence. Setup will display briefly.
- 2. Press \* until Clr appears, then press [ $\blacktriangle \nabla$ ].
- 3. Press **\*** until End appears, then press [▲▼] to exit Setup. The pump is now in Hold.

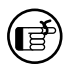

CLr does not clear previously set sampling time (ST). *See Deleting a Sampling Time on page 18.* 

# Deleting a DataTrac Program or a Delayed Start

- Press [▲▼], then press the security code \*▲▼\* in sequence. Setup will display briefly.
- 2. Pressing \*, scroll to the flashing PrOFF and press [ $\blacktriangle \nabla$ ].
- 3. Press **\*** until End displays.
- 4. Press  $[\blacktriangle \nabla]$  to exit Setup. The Prog icon will disappear.

# Deleting a Sampling Time (ST)

To delete a sampling time (ST), enter Setup and use the **\*** button to scroll to ST L/min. Press ▼ until 0 displays. Press **\*** until End appears. Press [▲▼] to exit Setup.

A time still appears on the display after deleting a sample time. This value is cumulative run time since data was last cleared. To clear this display, *see Resetting Run Time Data on page 17.* 

# Flow Fault ►►I

If the pump is unable to compensate for longer than 15 seconds due to excessive back pressure, a flow fault icon displays and flashes, the pump enters Hold mode, and the pump retains historical data. The pump will attempt to restart in 20 seconds (default setting) and try to continue sampling. If the flow remains restricted, the pump returns to flow fault. Auto-restart is attempted every 20 seconds up to 10 times (default setting). Flow fault time is not added to the displayed run time or cumulative volume display.

To clear a flow fault icon from the pump display after flow is restored, press  $[\blacktriangle \nabla]$ .

Use DataTrac for Leland Legacy Software to adjust the amount of time the pump will remain in flow fault before going to Hold (5 to 30 seconds) and the number of auto-restart attempts (0 to 25). *See DataTrac for Leland Legacy Software Operating Instructions (included on software CD).* 

# Volume Display

When the sampled volume exceeds 99,999 liters, an O\_FLO Error will appear on the pump's LCD. The pump will continue to run normally and update volume beyond 99,999 liters. To determine accumulated volume beyond 99,999 liters, go to the Real Time Monitor in DataTrac for Leland Legacy Software, or calculate volume by multiplying flow rate by the cumulative run time shown on the pump LCD. To clear the O\_FLO display from the pump, reset the run time data (see Resetting Run Time Data on page 17).

18

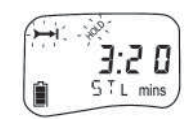

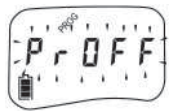

# Removing and Replacing the Battery Pack

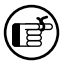

Battery Replacement Notes:

- To retain history, ensure the pump has been allowed to go to Sleep after the last run.
- Turn off the pump before removing the battery. Removing the battery while the pump is on or running may corrupt pump history.
- Programs should be reloaded using DataTrac for Leland Legacy Software after replacing the battery pack.
- Sampling time, delayed start, and other settings entered using the pump keypad should be reprogrammed after replacing the battery pack.
- 1. Position pump with belt clip facing upward.
- Use a Phillips head screwdriver to remove three screws on bottom half of pump.
   Belt clip

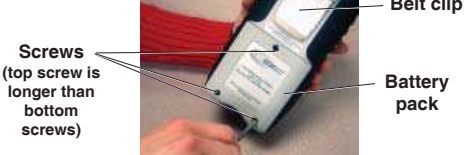

3. Grasp and remove battery pack by pulling it up and away from pump body.

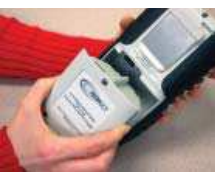

4. Align connector of new battery pack with connector in pump body.

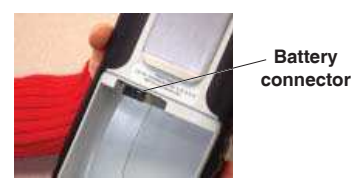

5. Gently press new battery pack into pump body until it is flush with the pump case and replace the three screws.

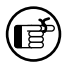

Ensure that the long screw is replaced in the top screw hole. Do not overtighten screws.

For more information on SKC pump battery packs, go to www.skcinc.com/instructions/1756.pdf.

# Programming the Pump Using a PC

The Leland Legacy can be programmed manually, with its integral keypad, or by using a personal computer and DataTrac for Leland Legacy Software for full programmability.

Install DataTrac Software onto a PC and connect the PC to the Leland Legacy pump data port with the provided cable adapter. With DataTrac, you can:

- Create and save a Leland Legacy run schedule in pump memory for use in the field at a later time.
- Program a sampling strategy of up to 26 sampling sequences and flow rates.
- Program a delayed start, timed shutdown, or perform STEL and replicate samples.
- Create a sample and analysis sheet for all critical information.
- Print or save to a PC file a complete history of run time data.
- Create a worker exposure profile containing sample and analysis information along with the pump's history. Then, import this into a text document.
- Document CalChek pump calibration.

For complete information on programming the Leland Legacy Pump using DataTrac for Leland Legacy Software, consult the DataTrac Operating Instructions (included on software CD).

| Description                                                                                                    | Cat. No.                     |
|----------------------------------------------------------------------------------------------------|------------------------------|
| <b>Defender Primary Standard Calibrator,</b><br>300 to 30,000 ml/min, includes battery, charger (100-240 V),<br>serial cable, and software        | 717-510H                     |
| CalChek Communication Cable                                                                                                    | 210-502                      |
| Chargers<br>Single Charging Kit, 100-240 V AC, 50/60 Hz,<br>includes charging unit, power supply, and<br>interchangeable wall plugs               | 223-241                      |
| <b>Take Charge 5 Multi-charger,</b> for Leland Legacy and AirChek XR5000 Li-Ion model pumps, includes charging unit and power cable, 100-240 V AC | 223-441                      |
| <b>Battery Charging Adapter,</b> for charging batteries outside the pump                                                                          | 223-248                      |
| Single Kit Case, Pelican, with foam                                                                                                    | 224-912                      |
| Noise-reducing Nylon Case, black<br>Lined to reduce pump noise from 62.5 dBA to 52 dBA<br>includes waist belt and shoulder strap                  | 224-89                       |
| DataTrac for Leland Legacy Software Package<br>Includes software CD and USB cable                                                                 | 877-92                       |
| <b>Replacement Parts</b><br>Battery pack, Li-Ion*<br>Filter/O-ring Set, 5 filters and 1 O-ring<br>Inlet Filters, pk/50                            | P75692<br>P40021B<br>P40021A |

 Use only SKC-approved parts to ensure reliable performance and to maintain any warranty.

• Use of a repaired or rebuilt battery pack VOIDS ANY WARRANTY.

### \* Li-Ion Battery Shipment

Rechargeable lithium-ion batteries for use with SKC sample pumps have been tested in accordance with the UN Manual and are proven to meet requirements of each test in the UN Manual of Test Criteria, Part II, subsection 38.3. They have a watt-hour (Wh) rating below 100.

**Per 2013 IATA regulations for air shipments,** packaging must meet the specifications of and contain labeling and documentation required by IATA Packaging Instructions 967 (UN 3481, Section II), 966 (UN 3481, Section II), and 965 (UN 3480, Sections IA > 10 Kg G and IB 2.5 to 10 Kg G). See IATA Lithium Battery Guidance Document: Transport of Lithium Metal and Lithium Ion Batteries, Revised for the 2013 Regulations

*t* Measured 1 meter from pump operating at 10 L/min and 12 inches water back pressure

# **SKC Limited Warranty and Return Policy**

SKC products are subject to the SKC Limited Warranty and Return Policy, which provides SKC's sole liability and the buyer's exclusive remedy. To view the complete SKC Limited Warranty and Return Policy, go to http://www.skcinc.com/warranty.asp.